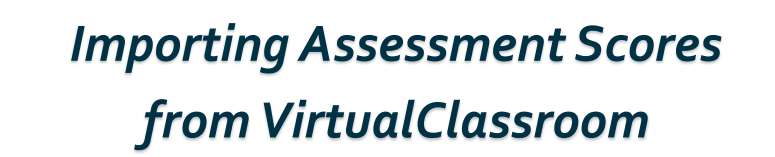

**Note**: All VirtualClassroom common assessments must be added to the VirtualClassroom District Library in order for them to be available for import into DataMap. In VirtualClassroom, on the **Settings** tab for the course containing the assessment, ensure that the **District course** checkbox is selected so that the assessment is automatically added to the VirtualClassroom District Library.

|          | Dashboard     A. Grading                                                                                                    | Genternt Settings Classes Collaborators | Delete Course |  |  |  |
|----------|----------------------------------------------------------------------------------------------------|-----------------------------------------|---------------|--|--|--|
|          | Course Settings                                                                                                    |                                         |               |  |  |  |
|          | Name:                                                                                                    | Biology                                 |               |  |  |  |
| ø        | Description:                                                                                                    | Text mode: Plain                        |               |  |  |  |
| <b>.</b> | Emphasizes important biological concepts and principles common to all living organisms. Topics include the cell, genetics, physiology, evolution, and ecology. |                                         |               |  |  |  |
|          | Options:  — Hide on Dashboard                                                                                                    |                                         |               |  |  |  |
|          | ✓ District course                                                                                                    |                                         |               |  |  |  |
|          | Selected Color:                                                                                                    | Colors:                                 |               |  |  |  |
|          |                                                                                                    | O Update                                |               |  |  |  |

**Note:** Assessment scores can be imported from VirtualClassroom only by users who have been assigned the DataMap - Assessment Admin role in StudentInformation.

Navigation: DataMap > Admin > Import Assessment Scores

실 DataMap

On the Import Assessment Scores screen, in the Source drop-down list, select VirtualClassroom.

In the **Assessment** drop-down list, select the VirtualClassroom common assessment for which you want to import scores.

| 1 | Source:                                 | VirtualClassroom                        | ~                      |
|---|-----------------------------------------|-----------------------------------------|------------------------|
| 2 | Assessment:                             | Biology Common Assessment               | ~                      |
| ļ | ~~~~~~~~~~~~~~~~~~~~~~~~~~~~~~~~~~~~~~~ | ~~~~~~~~~~~~~~~~~~~~~~~~~~~~~~~~~~~~~~~ | ~~~~                   |
|   |                                         |                                         |                        |
|   |                                         | *see reverse side                       | e for more information |
|   |                                         |                                         |                        |

2

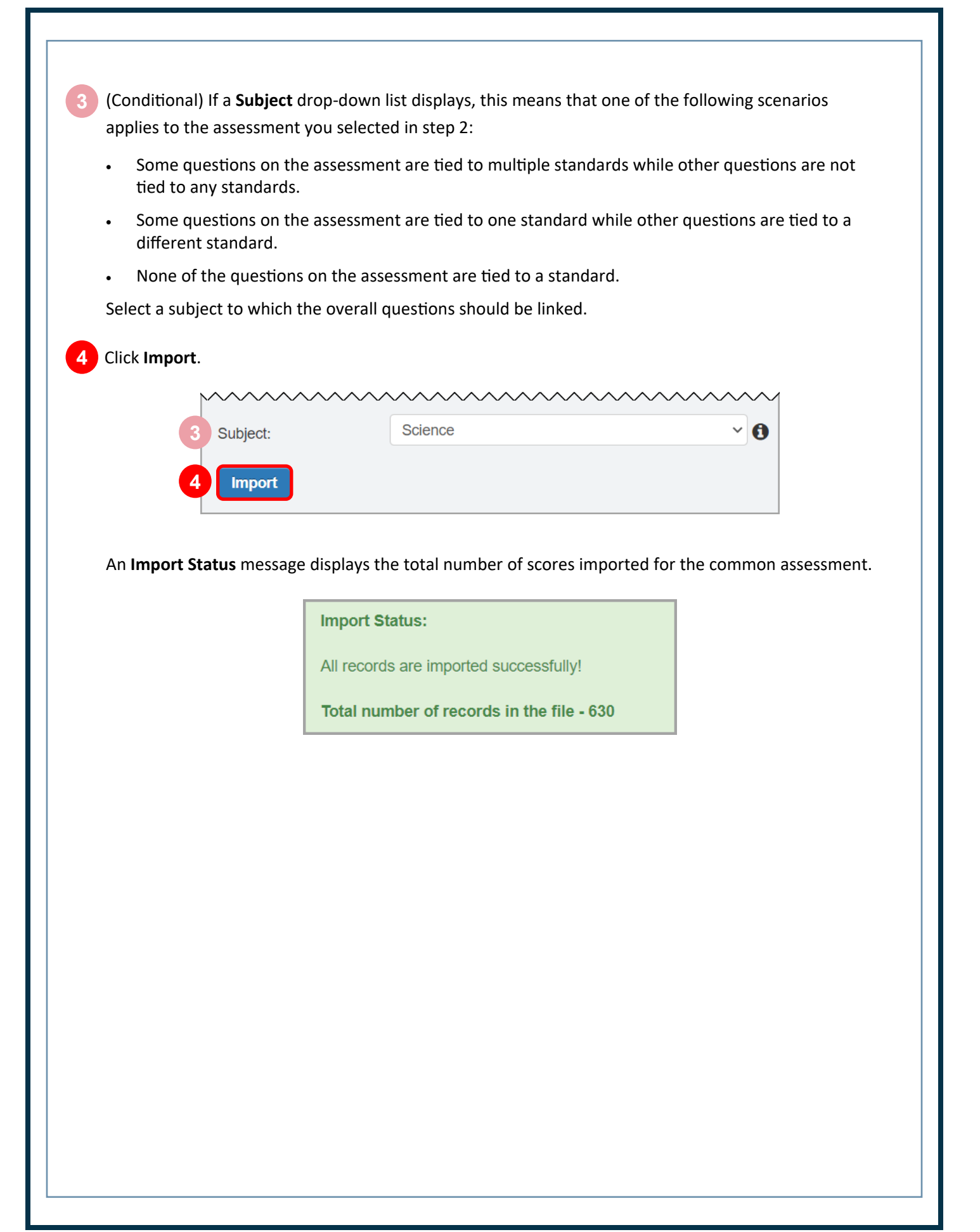